# **Intranet-Konfiguration**

Die Intranetgrundeinstellung ist von Land zu Land leicht unterschiedlich. Bitte klicken Sie entsprechend weiter!

## **Deutschland, Schweiz und International**

In der Intranet-Konfiguration werden alle wichtigen Angaben für einen korrekten Abgleich mit dem DGV-Server in Deutschland und dem Swiss Golf-Server in der Schweiz hinterlegt.

Sie können diese Konfiguration über **Einstellungen/Intranet-Konfiguration** öffnen.

#### Verbindung

Die Einstellungen sind hier bereits korrekt hinterlegt. Änderungen sollte hier nur der PC CADDIE Support durchführen.

| Intranet-Konfiguration                                                                                                    |                                   |
|----------------------------------------------------------------------------------------------------|-----------------------------------|
| Spezielle Funktionen         Verbindung       Identifikation         Kommunikations-Service         Übertragungsverfahren:         HTTPS direkt         Einstellungen                                         | ✓ <u>O</u> K<br>★ <u>A</u> bbruch |
| <ul> <li>Datenaustausch an diesem Computer aktivieren</li> <li>Dabei nur senden, nicht empfangen</li> <li>(Das ist wichtig für externe Computer, die<br/>nicht auf die Hauptdatenbanken zugreifen)</li> </ul> |                                   |
| <ul> <li>Automatischer lokaler Austausch</li> <li>In diesem Abstand: 120 Minuten</li> <li>Dabei nur Eingang prüfen, nicht senden</li> </ul>                                                                   |                                   |
| Automatischer Aufbau einer DFÜ-Verbindung Danach automatisch auflegen                                                                                                    |                                   |

Online-Kunden erhalten über den Button *Einstellungen* noch zusätzlich einen Benutzernamen und ein Passwort für den Datentransfer mit *startzeit.com.* 

| HTTP-Konfi | guration                                                                                                    |                               |                                                          |                                   |
|------------|----------------------------------------------------------------------------------------------------|-------------------------------|----------------------------------------------------------|-----------------------------------|
| Timeouts:  | Login:<br>Verbindungsaufnahme:<br>Senden von Daten:<br>Empfangen von Daten:<br>Serverantwort:                | 10<br>120<br>300<br>60<br>600 | Sekunden<br>Sekunden<br>Sekunden<br>Sekunden<br>Sekunden | ✓ <u>O</u> K<br>★ <u>A</u> bbruch |
| Versuche:  | Verbindungsaufnahme:<br>ASP-Abfrage:                                                                         | 3                             | Mal<br>Mal                                               |                                   |
| Verbinden: | Standardverbindung be<br>Direkte Verbindung<br>Diesen Proxy benutzen<br>Proxy:<br>Benutzername:<br>Passwort: | enutzen                       |                                                          |                                   |

## Identifikation

Hier wird der Benutzername und das Passwort für die Identifikation am DGV-Server bzw. bei Swissgolf-Network hinterlegt.

| Intranet-Konfiguration                                                    |                     |
|---------------------------------------------------------------------------|---------------------|
| Spezielle Funktionen                                                      | <b>√</b> <u>о</u> к |
| Verbindung Identifikation Kommunikations-Service Intranet-Clubnummer 9001 | X Abbruch           |
| Benutzername:                                                             |                     |
| Turnier-ID (Agentur):                                                     |                     |
| Standard-Sprache                                                          |                     |
|                                                                           |                     |
|                                                                           |                     |
|                                                                           |                     |
|                                                                           |                     |

Den Benutzernamen und bekommen Sie bei der Anmeldung von Ihrem zuständigen Golfverband.

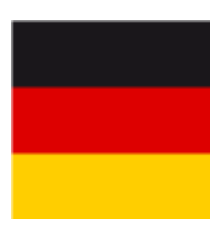

Der Benutzername fällt bei Teilnehmern des DGV-Intranet nach Installation einer neuen PC CADDIE Station aus Sicherheitsgründen aus dem System. Bitte erfragen Sie diesen beim DGV (Kontakt: DGV) und tragen Sie ihn hier erneut ein.

## **Kommunikations-Server**

Um einen automatischen Datenabgleich mit dem DGV-Server bzw. mit Swissgolf-Network zu erhalten, können Sie den Kommunikations-Server installieren. Dieser regelt einen automatischen Upload der

Daten im Hintergrund, ohne dass Sie extra den Intranet-Abgleich über den Button 🧐 oder 🋂 manuell starten müssen.

#### Kommunikations-Server installieren

Damit Sie den Kommunikations-Server nutzen können, müssen Sie diesen einmal installieren. PC CADDIE richtet dann automatisch im Hintergrund einen sogenannten "Dienst" ein, welcher automatisch den Abgleich mit dem Intranet regelt.

| Intranet-Konfiguration                                                                                                    |                                                                                                    | ×                      |
|----------------------------------------------------------------------------------------------------|----------------------------------------------------------------------------------------------------|------------------------|
| Speziel<br>Verbindung I Identifikati<br>Transfer in diesem Abstand<br>Posteingang in diesem Abs<br>Server-Status:<br>Server-Aktivität: | lle Funktionen<br>ion Kommunikations-Server<br>I prüfen: 1 Minuten<br>itand: 5 Minuten<br>Server INAKTIV | ✓ <u>D</u> K ★ Abbruch |
| Intranet-Datenausta<br>Server starten Ser                                                                                              | ausch-Server installieren F7<br>ver stoppen Entfernen                                                    |                        |

Klicken Sie hierzu auf den Button *Kommunikations-Server installieren*:

Es öffnet sich das nachfolgende Fenster, während die Installation läuft:

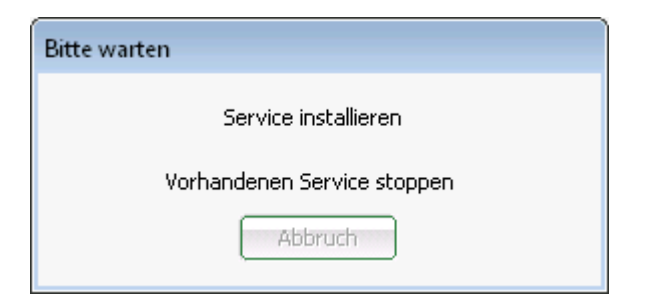

Nachdem Sie den Server über den Button **Server starten** gestartet haben, erscheint auch bei Server-Status **Server aktiv**. Nun gleicht PC CADDIE automatisch in dem eingestellten Zeitraum den Datentransfer ab.

| Intranet-Konfiguration                                                                                                    | <b>x</b>                                         |
|----------------------------------------------------------------------------------------------------|--------------------------------------------------|
| Spezielle Funktionen         Verbindung       Identifikation       Kommunikations-Server         Transfer in diesem Abstand prüfen: <ul> <li>Minuten</li> <li>Posteingang in diesem Abstand:</li> <li>Minuten</li> </ul> <ul> <li>Server-Status:</li> <li>Server-Aktivität:</li> </ul> Server aktiv <ul> <li>Server-Aktivität:</li> <li>Server-Aktivität:</li> <li>Server-Aktivität:</li> </ul> 30.09.10 - 10:07:12 <ul> <li>PCCADDIE23\SYSTEM</li> <li>\PROGRA~2\PCCADDIE\''/INTRSERVER''                 <ul> <li>autologon</li> <li>Intervention</li> </ul></li></ul> | <ul> <li>✓ <u>O</u>K</li> <li>▲bbruch</li> </ul> |
| Intranet-Datenaustausch-Server installieren F7<br>Server starten Server stoppen Entfernen                                                                                                    |                                                  |

Den eingerichteten Dienst können Sie über **Systemsteuerung/Verwaltung/Dienste** in Windows aufrufen:

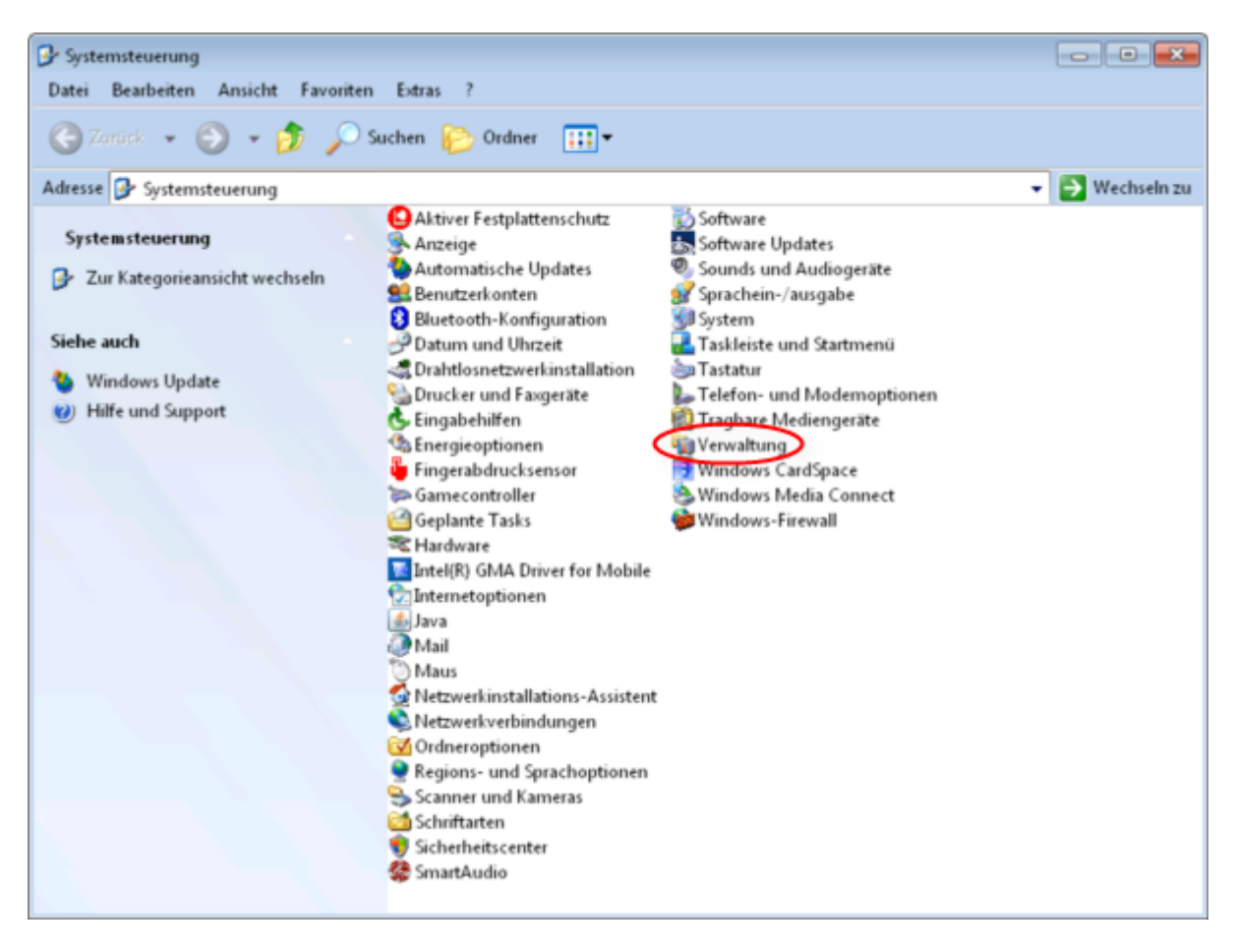

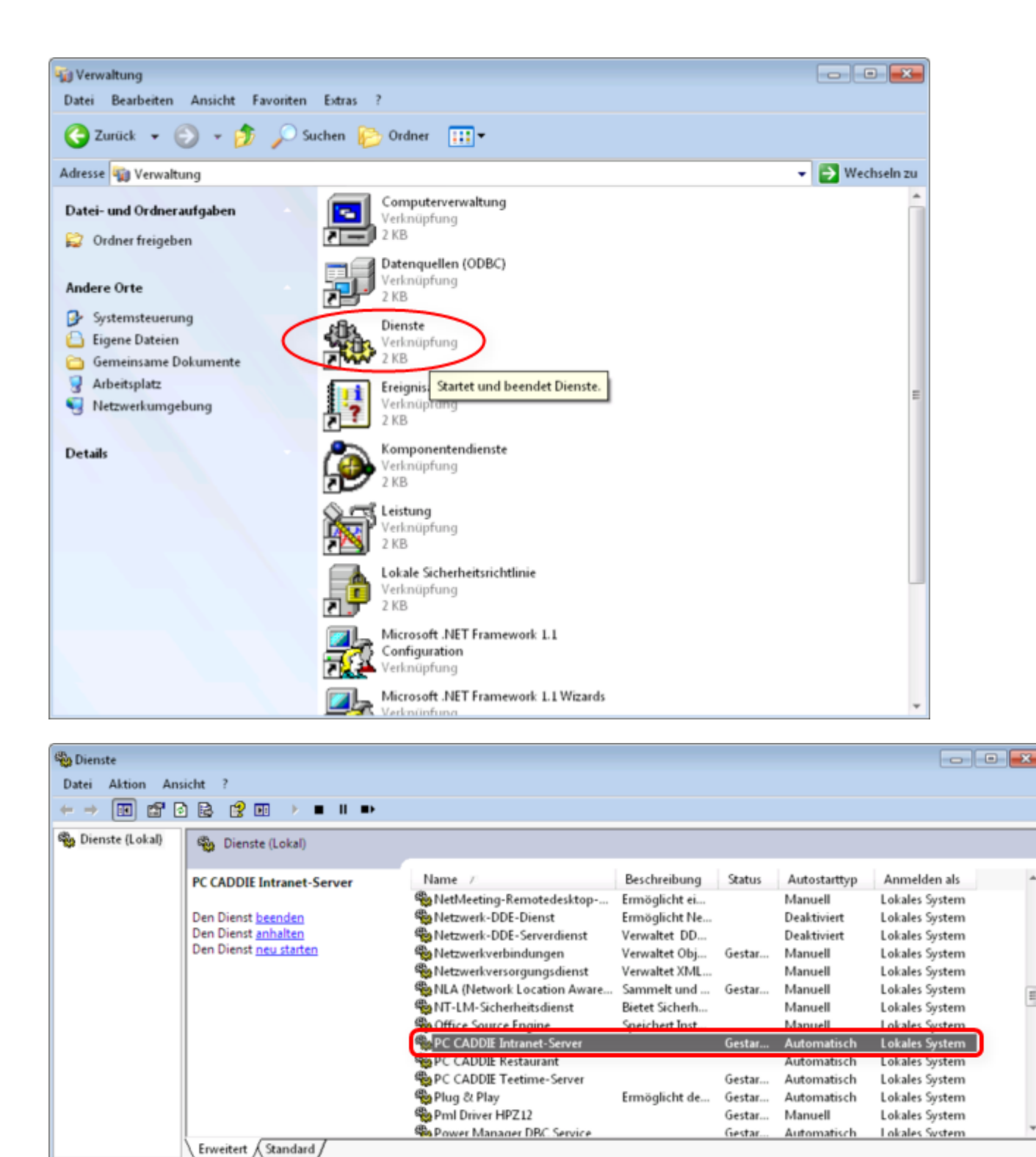

TIPP Damit der Kommunikations-Server korrekt arbeiten kann, sollte dieser nach einer Installation in Ihrer Firewall als Ausnahme definiert werden.

#### **Kommunikations-Server entfernen**

Ξ

| Intranet-Konfiguration                                                                                                    |                                                                                                    |
|----------------------------------------------------------------------------------------------------|----------------------------------------------------------------------------------------------------|
| Spezielle Funktionen         Verbindung       Identifikation       Ko         Transfer in diesem Abstand prüfen:       Posteingang in diesem Abstand:       Service-Status:       Service IN         Service-Status:       Service IN       O4.03.08       BACKOF       P:\TEST3       '/INTRSE autologo | mmunikations-Service<br>Minuten<br>5 Minuten<br>AKTIV<br>- 16:09:35<br>FICE\SYSTEM<br>2VPCCADDIE\USER_I1\I<br>RVER"<br>n |
| <ul> <li>Service starten</li> <li>Service starten</li> </ul>                                                                                                    | oppen Entfernen                                                                                                    |

Über den Button **Entfernen** können Sie den installierten Kommunikations-Server auch wieder entfernen.

# **Spezielle Funktionen**

### Erklärung der Punkte

Im Folgenden wird die Lasche **Spezielle Funktionen** erklärt. Sie erreichen diese Funktion auch über Intranet verbinden, dann auf "Intranetkonfiguration und Sonderfunktionen":

| Intranet-Konfiguration                                                                                     |                     |
|----------------------------------------------------------------------------------------------------|---------------------|
| Verbindung Identifikation Kommunikations-Service<br>Spezielle Funktionen                                   | <b>√</b> <u>о</u> к |
| Ausgangsverzeichnis komplett leeren F5                                                                     | X Abbruch           |
| <ul> <li>Eigene <u>Clubinformationen eingeben</u></li> <li>Wirksamkeit von 9-Löcher-Ergebnissen</li> </ul> |                     |
| Antwort-Texte bei Turnier-Anmeldungen     Spieler-ID für alle Mitglieder bezieben                          |                     |
| <ul> <li>Koordinaten für alle Mitglieder laden und prüfen</li> </ul>                                       |                     |
| <ul> <li>Alle Mitglieder neu hochladen</li> <li>Alle Turniere neu hochladen</li> </ul>                     |                     |
| Alle Mitglieder per Intranet prüfen                                                                        |                     |
| <ul> <li>Alle Gäste der Datenbank per Intranet prüfen</li> <li>Jetzt Datenaustausch starten</li> </ul>     |                     |

Unter der Lasche **Spezielle Funktionen** gibt es die nachfolgenden Möglichkeiten, Daten ins Intranet hochzuladen:

- 1. Sie können das Ausgangsverzeichnis leeren.
- Sie gelangen in die eigenen Clubinformationen und können diese ändern. In die Clubinformationen gelangen Sie ebenso über *Einstellungen/Programm-Einstellungen/Club, Adresse, Bankverbindung:* Club-Adresse, Bankverbindung, Gläubiger-ID
- 3. Hier ist die HCPI-relevanz von auswärts gespielten 9-Loch-Turnieren eingestellt, dies ist seit 2012 für alle bindend:

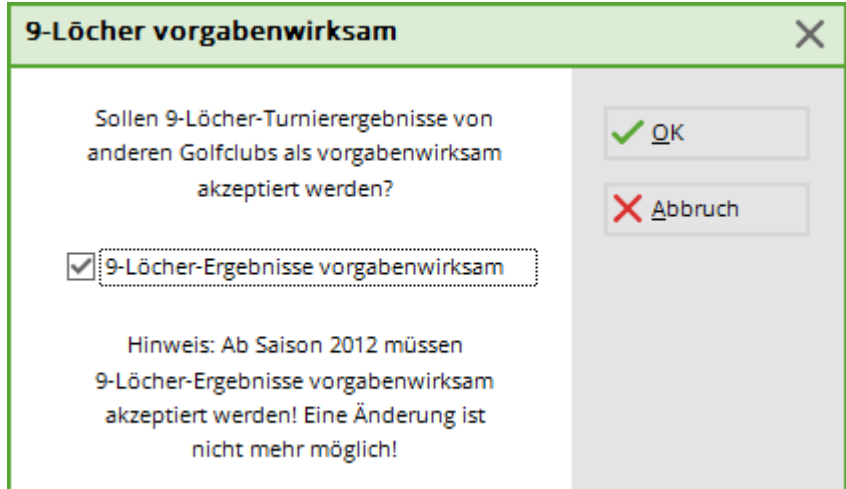

4. Bearbeiten Sie individuell die automatischen Antworttexte für Intranet-Anmeldungen. PC CADDIE hat bereits Texte hinterlegt die Sie ändern können:

|                     |                                                                             |                   | - |
|---------------------|-----------------------------------------------------------------------------|-------------------|---|
| Seite 1             | Seite 2                                                                     | <u>✓ о</u> к      |   |
| Turnierfehler:      | Veranstaltung nicht vorhanden.                                              | Abbruch           |   |
| Partneranmeldung:   | Es wird eine Partnermeldung erwartet!                                       | ∧ <u>A</u> bbrach |   |
| Partner angemeldet: | Der Partner ist bereits angemeldet.                                         |                   |   |
| Bereits angemeldet: | Sie sind bereits angemeldet.                                                |                   |   |
| Zu früh:            | Zu frühe Anmeldung.                                                         |                   |   |
| Zu spät:            | Meldeschluss überschritten.                                                 |                   |   |
| Zu früher Gast:     | Zu frühe Anmeldung für Gäste.                                               |                   |   |
| Nur Damen:          | Es sind nur Damen zugelassen.                                               |                   |   |
| Nur Herren:         | Es sind nur Herren zugelassen.                                              |                   |   |
| Falscher Club:      | Der Heimatclub passt nicht.                                                 |                   |   |
| Falsches Alter:     | Die Altersklasse passt nicht.                                               |                   |   |
| Falsche Gruppe:     | Sie konnten wegen Gruppen-Bedingungen nicht angemeldet werden, bitte in     |                   |   |
| Anmelderegel:       | Sie konnten aufgrund einer Regel nicht angemeldet werden, bitte im Sekretar |                   |   |
| Nur eigene Seite:   | Anmeldungen nur über unsere Homepage!                                       |                   |   |

5. Für alle Mitglieder können Sie die Spieler-ID beziehen. Nachdem Sie hier geklickt haben, startet automatisch PC CADDIE mit dem Bezug der ID und es öffnet sich das nächste Statusfenster:

| Spieler-IDs beziehen |  |
|----------------------|--|
| , Silvia             |  |
| 25%                  |  |
|                      |  |
|                      |  |
| Abbruch              |  |
|                      |  |

- 6. Wenn Sie nochmals die Regionalität für alle Mitglieder prüfen möchten, gelangen Sie hier in die Funktion mit Anleitung.
- Um alle Mitglieder neu ins Intranet hochzuladen und somit die korrekte Anzahl der Mitglieder im IIS abzugleichen, starten Sie bitte mit diesem Button den Upload. Es erscheint ein Abfragefenster, welches Sie im Normalfall mit OK bestätigen können. Dies kann einige Zeit in Anspruch nehmen.

Nach dem Start erhalten Sie dieses Statusfenster:

| Personen uploaden |  |
|-------------------|--|
| 196               |  |
|                   |  |
|                   |  |
| Abbruch           |  |

8. Mit diesem Button können Sie alle Turniere ins Intranet übertragen. Nach Bestätigung möchte PC CADDIE noch den gewünschten Zeitraum wissen und mit **OK** starten Sie anschließend die Übertragung.

| Alle Turniere neu übertragen                                                                                                    | ×                             |
|----------------------------------------------------------------------------------------------------|-------------------------------|
| Mit dieser Funktion müssen alle Turniere in diesem<br>Zeitraum neu in das Intranet übertragen werden:<br>Von: 01.01.21 bis: 31.12.21<br>Wichtiger Hinweis: Obwohl Sie mit dieser Funktion<br>sehr einfach alle Turniere neu ins Intranet über-<br>tragen können, wird empfohlen, dass Sie zukünftige<br>Turniere nochmals einzeln durchgehen und mit dem Button<br>[Internet] in den Turnier-Grunddaten die neuen<br>Optionen prüfen! | <u>Ο</u> Κ<br><u>A</u> bbruch |
| Die Turniere werden dann hochgeladen:                                                                                                    |                               |
| Turnierdaten übertragen<br>Monatsbecher                                                                                                    |                               |
| Abbruch                                                                                                    |                               |

- 9. Sie können die HCPI aller Mitglieder per Intranet prüfen.
- 10. Alle Gäste können Sie ebenfalls per Intranet prüfen. Normalerweise wird dieser Button jedoch nicht genutzt, da Sie Gäste ohnehin vor einem Wettspiel abgleichen, und der Abgleich aller Gäste zu lange dauern würde.
- 11. Durch Bestätigen des letzten Buttons starten Sie den Datenaustausch mit dem Intranet

### Mitgliederkomplettabgleich

| 🗗 🖨 🔒 | G 🖹                                                                      |
|-------|--------------------------------------------------------------------------|
|       | Mit Intranet verbinden und Abfrage starten - rechts klicken: www.golf.de |
|       | Eigene <u>C</u> lubinformationen eingeben                                |
|       | Club <u>n</u> achrichten im Serviceportal öffnen                         |
|       | Club-Informationen <u>a</u> bfragen                                      |
|       | 🔤 Greenfee-Konfiguration                                                 |
|       | G Serviceportal öffnen                                                   |
|       | ≡ Ein-/Ausgangs-Liste anzeigen                                           |
|       | Status der Intranetserver anzeigen                                       |
|       | Intranet-Konfiguration und Sonderfunktionen                              |

-

| Intranet-Konfiguration                                                                                                    |                           |
|----------------------------------------------------------------------------------------------------|---------------------------|
| Spezielle Funktionen         Verbindung       Identifikation         Kommunikations-Service         Übertragungsverfahren:       HTTPS direkt         Einstellungen       F2         Datenaustausch an diesem Computer aktivieren       Dabei nur senden, nicht empfangen         (Das ist wichtig für externe Computer, die nicht auf die Hauptdatenbanken zugreifen)       In diesem Abstand:       120         Mutomatischer lokaler Austausch       In diesem Abstand:       120       Minuten         Dabei nur Eingang prüfen, nicht senden       Automatischer Aufbau einer DFÜ-Verbindung       Danach automatisch auflegen | ✓ <u>O</u> K<br>★ Abbruch |

Mit diesem Button übertragen Sie dann alle Mitglieder neu ans Intranet.

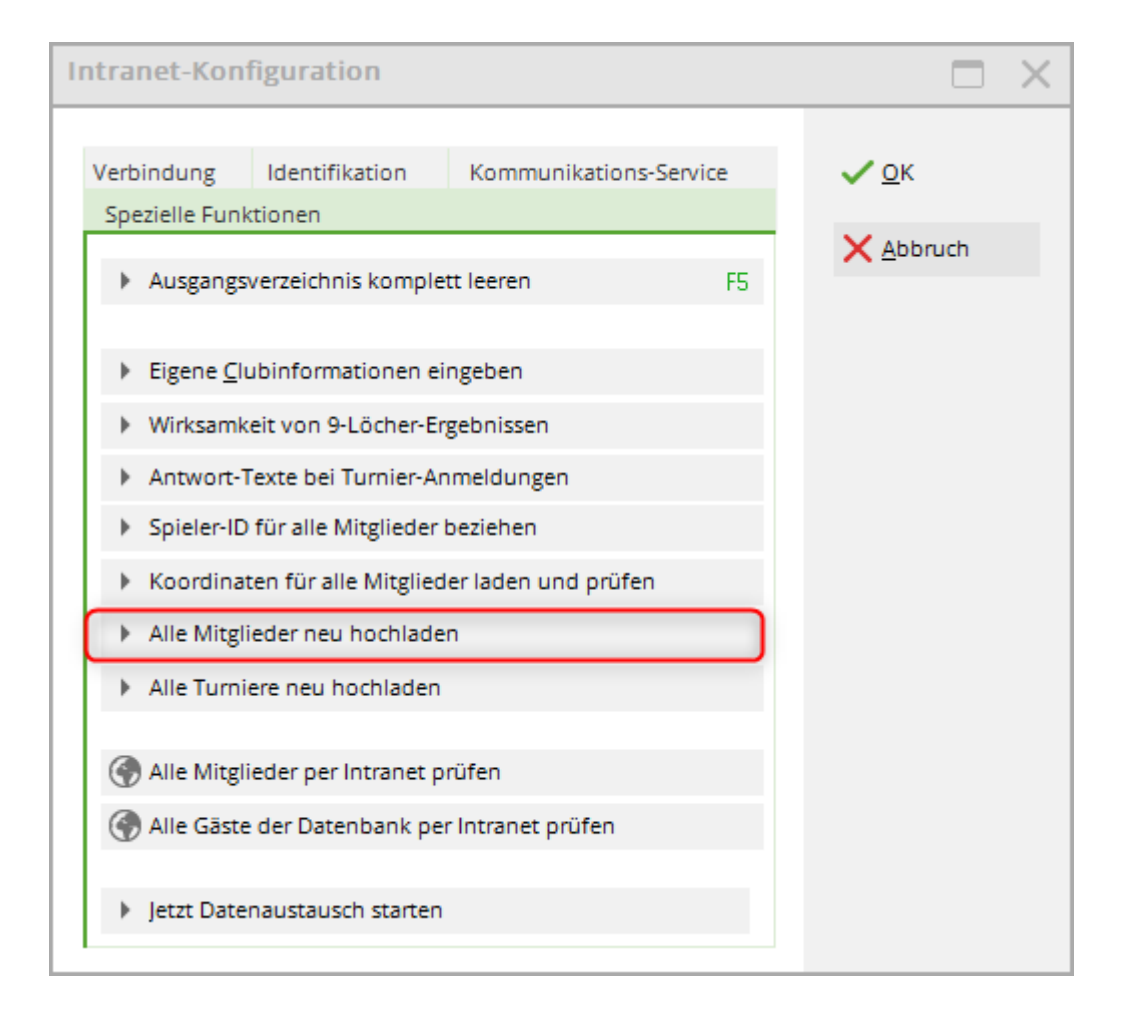

## Koordinaten für alle Mitglieder laden und prüfen

# Seit 2016 prüft PC CADDIE die Koordinaten Ihrer Mitglieder automatisch. Diese Funktion wird daher nur noch in Ausnahmefällen benötigt.

\* Nehmen Sie sich Zeit und arbeiten Sie alle Schritte der Reihenfolge nach ab. \* Lesen Sie die Texte in den PC CADDIE Menüfenstern und nutzen Sie alle Möglichkeiten, um Ihre Daten zu prüfen: unsere automatische Koordinatenliste zur Prüfung in PC CADDIE sowie die übermittelten Daten im DGV-Intranet Informationssystem (IIS).

| Entfe    | rnungen für die Regionalitäts-Kennzeichnung                                                                                                    | $\times$ |  |
|----------|----------------------------------------------------------------------------------------------------|----------|--|
| Di<br>Fo | ie neue Regionalitäts-Kennzeichnung auf den DGV-Ausweisen wird von PC CADDIE umfassend unterstützt.<br>olgende Aspekte sind wichtig:                                                                                                    |          |  |
| 1.       | Zu allen Adressen Ihrer Mitglieder müssen die Koordinaten ermittelt werden. Auf dieser Basis kann dann die Entfernung<br>von Ihrer Golfanlage ermittelt werden. Wir verwenden hierbei den freien Service von OpenStreetMap - diese Abfrage dauert<br>einige Sekunden pro Person, dadurch ergibt sich insgesamt eine Prüfdauer von rund einer Stunde. Dies ist aber der erste<br>wichtige Schritt vor der Ausweisbestellung:<br>Koordinaten und Entfernungen aus den Adressen der Mitglieder ermitteln                        |          |  |
| 2.       | Durch Tippfehler in Adressen oder aber auch weil manche Strassen und Hausnummern in öffentlichen Geo-Portalen nicht bekannt<br>sind, kann es sein, dass gar keine oder falsche Koordinaten ermittelt wurden. Wir können keinerlei Gewähr für die Richtigkeit<br>der Daten übernehmen. Deshalb ist es wichtig, dass Sie mit dieser Liste genau prüfen, ob für alle Adressen Koordinaten mit<br>plausiblen Entfernungen ermittelt werden konnten:                                                                              |          |  |
| 3.       | Damit der DGV ermitteln kann, ob für Ihre Golfanlage genügend Golfer aus der näheren Umgebung kommen (mindestens 85% der<br>Mitglieder innerhalb von 70km), müssen die ermittelten Entfernungen an das DGV-Intranet übertragen werden. Dazu sollten<br>Sie nach der Prüfung der Entfernungen auf der Liste das Hochladen aller Mitglieder neu an das Intranet starten:<br>Regenation Alle Mitglieder neu an das DGV-Intranet übertragen                                                                                      |          |  |
| 4.       | Nach der Übermittlung an das DGV-Intranet kann es etwas dauern, bis Ihr Status bezüglich Regionalitäts-Kennzeichnung im<br>Intranet aktualisiert wird. Bitte prüfen Sie den Status im IIS und setzen die Ausweisbestellung nur fort, wenn Ihr Status<br>im IIS für Sie korrekt angezeigt wird<br>Regionalitäts-Status im IIS prüfen                                                                                                    |          |  |
| 5.       | Wenn alles stimmt, können Sie die Ausweisbestellung wie gewohnt durchführen. Beachten Sie, dass Sie wählen können, ob<br>alle Mitglieder innerhalb von 70km eine R-Kennzeichnung erhalten sollen, oder beispielsweise nur solche, die bisher ein<br>volles oder auch eingeschränktes Spielrecht haben! Dazu gibt es eine neue Option bei der Ausweisbestellung<br>Prüfen Sie genau die Bestellliste und die Zahlen in der Statistik unter der Prüfliste - wir übernehmen keine<br>Verantwortung für fehlerhafte Bestellungen |          |  |
|          | Jetzt Ausweisbestellung durchführen                                                                                                    |          |  |

#### Schritt 1 - Koordinaten und Entfernungen aus den Adressen der Mitglieder ermitteln

Laden Sie die aktuellen Geodaten Ihrer Mitglieder. PC CADDIE prüft hier automatisch die Geodaten beider Adressen aus den Personendaten. Laut DGV darf bei 2 eingegebenen verschiedenen Adressen pro Mitglied die kürzere Entfernung automatisch genommen werden. Achtung: Das Laden der Geodaten kann auch mal eine Stunde dauern!

#### Schritt 2 - Personenliste mit den ermittelnten Koordinaten drucken

Zum Prüfen der geladenen Geodaten drucken Sie eine Koordinaten-Prüfliste aus. Dafür können Sie den gewünschten Personenkreis drucken und wahlweise aktivieren, ob die Liste auch alle Adressen enthalten soll:

| ł | Koordinaten laden                                                       |    | $\times$               |
|---|-------------------------------------------------------------------------|----|------------------------|
|   | Adress-Koordinaten drucken<br>Gruppe: Alle Mitglieder<br>Von: Bis: Bis: |    | Drucken F8     Abbruch |
|   | Adresse bei Entfernung grösser als (km):                                | 70 |                        |

#### Inhalte der Koordinaten-Prüfliste:

**Referenzkoordinaten**: Das sind die zur Berechnung verwendeten Koordinaten Ihrer Golfanlage. Diese bekommt PC CADDIE vom DGV-Intranet übermittelt. Prüfen Sie die Koordinaten und melden sich beim DGV, falls diese aus Ihrer Sicht nicht passen.

**Koordinaten 1**: Diese Spalte enthält die Koordinaten der 1. Adresse der Person.

**Distanz 1** : wäre die Entfernung zwischen 1. Adresse und Golfanlage in Kilometern (nach Koordinaten).

Koordinaten 2: enthält die Daten der 2. Adresse der Person.

**Distanz 2**: wäre die Entfernung zwischen 2. Adresse und Golfanlage in Kilometern (nach Koordinaten).

**Effektiv**: wäre die Entfernung in Kilometern, die mit den Mitgliederdaten an den DGV übertragen wird (Schritt 3) und zur Ausweisbestellung (Schritt 5) verwendet wird.

**Beispiel-Liste:** 

## <u>Koordinaten</u>

#### Referenz-Koordinaten: 50.0563930, 8.2883590

| lr. | Name                | Koordinaten 1                                  | Distanz 1 | Koordinaten 2   | Distanz 2 | Effektiv | Stand: 17.11.16, 10:40 Uhr |
|-----|---------------------|------------------------------------------------|-----------|-----------------|-----------|----------|----------------------------|
| 1   | Identifying restant | 37.7984977, 0.0000000<br>Teststrasse           | 1515.6    | Teststrasse 2   | 0.0       | 1515.6   |                            |
| 2   | Territoria Cato     | 94123 Ort<br>49.0865074, 12.8876614            | 349.1     | 12345 Testort 2 | 0.0       | 349.1    |                            |
| 3   | instan, hat         | 94234                                          | 0.0       |                 | 0.0       |          |                            |
| 4   | Longram, Inco       | USA CN 1234<br>Strasse 2                       | 0.0       |                 | 0.0       |          |                            |
| 5   | Laterape, Autom     | CH 8400 Testort<br>55.0473993, 24.2586917      | 1211.6    |                 | 0.0       | 1211.6   |                            |
| 6   | internet. Sugar     | CH 1234<br>47.4167816, 8.5611260               | 294.5     |                 | 0.0       | 294.5    |                            |
| 7   | Los Arrentes        | CH 8020 Schweizer Ort<br>46.2495776, 7.3213946 | 429.8     |                 | 0.0       | 429.8    |                            |

#### Schritt 3 - Alle Mitglieder neu an das DGV-Intranet übertragen

Übertragen Sie jetzt alle Mitglieder mit den Koordinaten an den DGV-Intranet. Bestätigen Sie die

#### folgende Fragen mit "OK".

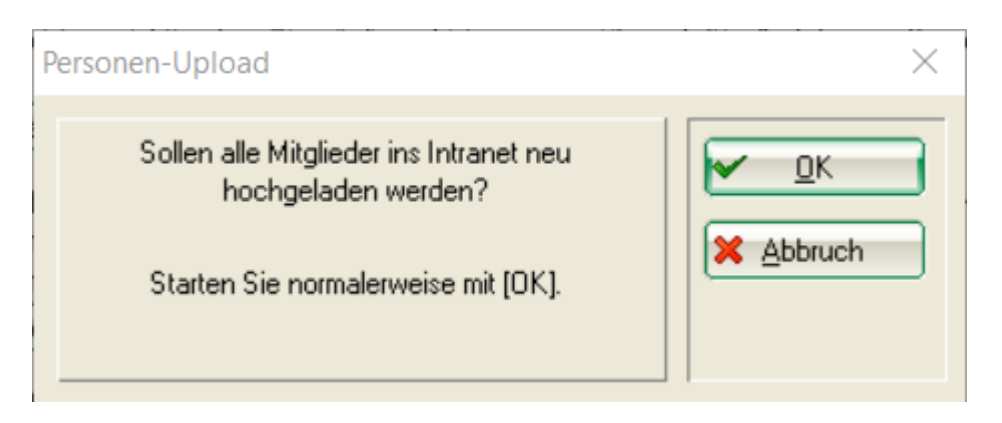

Mit dem **OK** werden die Mitglieder jetzt komplett zusammengestellt. Das kann etwas dauern. Falls Sie es noch Mitglieder gibt, für die keine Koordinaten vorliegen, versucht PC CADDIE auch für diese zur Sicherheit noch einmal die Koordinaten zu ermitteln, was das Zusammenstellen jetzt zusätzlich verlängert.

Zum Starten beantworten Sie folgende Frage mit "Ja".

| Intranet-E | Datenabgleich                                    | $\times$ |
|------------|--------------------------------------------------|----------|
| Esbef      | inden sich Daten im Ausg                         | ang.     |
| Sol        | l der Intranet-Datenabgleic<br>gestartet werden? | :h       |
| Ja         | <u>N</u> ein Abb                                 | ruch     |

Auch der Mitgliederübertrag an das DGV-Intranet Informationssystem (IIS) kann einige Zeit beanspruchen. Beachten Sie: Erst wenn im Intranet-Informationsfenster der Mitgliederkomplettabgleich mit einem "grünen Haken" bestätigt ist, ist die Antwort vom Intranet-Server an PC CADDIE zurückgekommen, dass alle Daten verarbeitet sind. <u>Erst danach können Sie mit</u> <u>Schritt 4 weiter machen.</u>

#### Schritt 4 - Regionalstatus im DGV-Intranetinformationssystem (IIS) prüfen

Dieser Schritt führt Sie direkt zu Ihren Clubdaten im DGV-Intranet-Informationssystem. <u>Prüfen Sie hier</u> <u>genau den Regionalstatus für Ihre Mitglieder, bevor Sie die Ausweise bestellen</u>. Weder der DGV noch PC CADDIE übernehmen eine Verantwortung für falsche Ausweisbestelldatensätze.

#### Schritt 5 - Ausweise bestellen

Wurden alle Daten für den Regionalstatus von Ihnen übermittelt, geprüft und für korrekt befunden, können Sie die Ausweisbestellung starten.

# Österreich

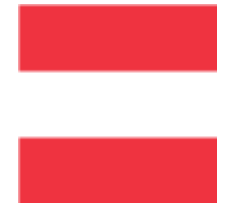

Wenn Sie mit Ihrer österreischischen PC CADDIE Version

*Einstellungen/Programmeinstellungen/Intranet-Konfiguration* starten, öffnet sich die Einstellung für Golf.AT Konfiguration:

| GOLF.AT Konfiguration                                                                                                    | X                                 |
|----------------------------------------------------------------------------------------------------|-----------------------------------|
| Name + Adresse     Login     Konfiguration       Clubnummer:     996       Clubname und Adresse für Ausweisbestellungen:       Clubname 1:     PC CADDIE Testclub       Clubname 2:     Golfclub Sonnenschein       PLZ + Ort:     1234 Irgendwo       Gültigkeit:     2009 | ✓ <u>O</u> K<br>メ <u>A</u> bbruch |
| Alle <u>M</u> itglieder neu hochladen<br><u>Ö</u> GV-Nummern abholen<br>Alle <u>C</u> lubs aktualisieren<br>FTP-Butler installieren                                                                                                    |                                   |

Hier können Sie auch den **FTP-Butler für Golf.AT automatisch installieren**. Bei weiteren Fragen melden Sie sich gerne beim PC CADDIE Support.

# **Belgien/FedDb**

Federation Royale Belge de Golf - Royal Belgian Golf Federation - FedDB

### Konfiguration

#### Aktivieren / Deaktivieren

Die Konfiguration über *Einstellungen / Intranet* oder Makro *frbg* aufrufen und den Haken bei "Active" setzten oder entfernen.

×

ASP:5 Fehler